دفترچه راهنمای استفاده از يليت ريدر الايزا مدل: RT-2100C

Rev 1.3

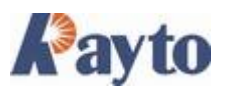

Copyright 2000 Rayto L.L.C. Part number: 140-093000-00

تهیه و تدوین : بخش آموزش و خدمات پس از فروش شرکت مهندسی تجهیزات آزمایشگاهی پیشرفته

# فهرست مطالب:

| نصب و راه اندازی                                                                                                    |
|----------------------------------------------------------------------------------------------------|
| باز کردن بسته بندی.                                                                                                    |
| شرایط محیطی مورد نیاز                                                                                                    |
| برق مناسب دستگاه                                                                                                    |
| اتصال پرينتر خارجي                                                                                                    |
| مشخصات دستگاهه                                                                                                    |
| قابلیتهای دستگاه RT-2100C                                                                                                    |
| نمای جلوی RT-2100C                                                                                                    |
| نمای پشتی RT-2100C                                                                                                    |
| مشخصات فنی                                                                                                    |
| روش کاربری۸<br>روشن کردن دستگاه۸                                                                                                    |
| منوی اصلی۸                                                                                                    |
| ۹ Program                                                                                                    |
| -                                                                                                    |
| تعريف تست جديد                                                                                                    |
| تعريف تست جديد٩<br>ABS mode                                                                                                    |
| تعريف تست جديد٩<br>١٠ ABS mode<br>١٠ Cut-Off mode                                                                                                    |
| تعريف تست جديد٩<br>١٠ ABS mode<br>١٠ Cut-Off mode<br>١٠                                                                                                    |
| تعريف تست جديد٩<br>ABS mode<br>Cut-Off mode<br>دurve<br>تنظيمات فرمول Cut-off                                                                                                    |
| تعريف تست جديد٩<br>١٠ ABS mode<br>١٠ Cut-Off mode<br>١٠                                                                                                    |
| تعريف تست جديد٩<br>ABS mode<br>Cut-Off mode<br>دurve<br>تنظيمات فرمول Cut-off<br>تعريف استانداردها                                                                                                    |
| تعريف تست جديد٩<br>ABS mode<br>دut-Off mode<br>دurve<br>ا تنظيمات فرمول Cut-off<br>ا تنظيمات مقادير مرجع                                                                                                    |
| تعريف تست جديد٩<br>ABS mode<br>١٠ Cut-Off mode<br>١٠                                                                                                    |
| <ul> <li>۳</li> <li>۸BS mode</li> <li>۸</li> <li>۲</li> <li>۲</li> <li۲< li=""> <li۲< li=""> <li>۲</li> <li>۲</li> <li>۲&lt;</li></li۲<></li۲<></ul> |
| تعريف تست جديد ٩<br>ABS mode                                                                                                    |
| تعريف تست جديد٩<br>ABS mode                                                                                                    |
| تعریف تست جدید ۹<br>معریف تست جدید ۹<br>ABS mode<br>۰                                                                                                    |
| تعريف تست جديد ٩<br>ABS mode<br>Cut-Off mode<br>Cut-off mode<br>تنظيمات فرمول Cut-off<br>تنظيمات مقادير مرجع                                                                                                    |
| تعريف تست جديد                                                                                                    |

| محاسبه نتايج                  |
|-------------------------------|
| چاپ نتايج                     |
| ذخير ه نتايج                  |
| گزارش نتایج بیماران           |
| انتخاب نوع گزارش              |
| نمایش نتایج بر اساس بیماران   |
| اصلاح اطلاعات بيماران         |
| مشاهده نتایج بیماران          |
| پاك كردن نتايج بيماران        |
| ۔<br>چاپ نتایج                |
| چاپ نتایج به صورت تست به تست. |
| نمایش نتایج تست به تست        |
| پاك كردن كردن تستها           |
| چاپ نتايج                     |
| 22Gather print                |
| ارتباط با کامپيوتر            |
| تنظیمات دستگاه                |
| خاموش كردن دستگاه             |
| سرویس و نگهداری دستگاه        |
| نگهدارى.                      |
| تمیز کردن دستگاه              |
| 27Troubleshooting             |

# نصب و راه اندازی

#### باز کردن بسته بندی

کارتن محتوی RT-2100c را باز کنید و دستگاه را از نظر آسیبهای احتمالی ناشی از حمل و نقل بررسی نمایید.

محتويات بسته

- RT-2100c
  - دستورالعمل
- وسایل همرا شامل،قلم ، کابل برق ، کابل پرینتر ، کابل Rs-232

کارتن دستگاه را برای حمل و نقل آن در آینده نگهداری نمایید.

### شرايط محيطي مورد نياز

دستگاه RT-2100c را در محیط به دور از گرد وخاك ، میدانهای مغناطیسی قوی ، نور مستقیم خورشید ، رطوبت زیاد و یا تغییرات زیاد درجه حرارت نصب نمایید. برای جریان یافتن مناسب هوا ، اطراف دستگاه حداقل ۱۰ سانتی متر از دیوار و سایر تجهیزات فاصله داشته باشد.

درجه حرارت مناسب برای کارکرد دستگاه ٤٠ - ١٠ درجه سانتی گراد و رطوبت مناسب ٨٥ -٢٠ درصد میباشد.

### برق مناسب دستگاه

- AC110V AC250V
  - 50 60Hz
    - 80W •

توجه

- دستگاه حتما باید به سیم ارت مناسب وصل شود
- از پریز مشترك با وسایل پر مصرف برای اتصال دستگاه استفاده نفرمایید.

#### اتصال پرينتر خارجى

ابتدا مطمئن شوید پرینتر و دستگاه هر دو خاموش هستند. سپس پرینتر را بوسیله کابل مناسب به دستگاه متصل کنید. پرینتر را به برق متصل نموده و دستگاه را روشن کنید. حتما دقت فرمایید ابتدا دستگاه را روشن نموده و پس از قرار گرفتن دستگاه در منوی اصلی پرینتر را روشن کنید. -برای انتخاب پرینتر مناسب و منطبق با دستگاه با بخش خدمات پس از فروش شرکت تجهیزات آزمایشگاهی پیشرفته تماس حاصل فرمایید.

#### مشخصات دستگاه

## قابلیتهای دستگاه RT-2100C

- RT-2100C یك دستگاه پلیت ریدر میباشد كه به وسیله میكرو پروسسور كنترل میشود و داراى تواناییها وامكانات زیر میباشد.
  - 2) صفحه نمایش لمسی جهت راحت تر شدن کاربری
    - 3) ۰۰۰ حافظه جهت آزمایشات
    - 4) پشتیبانی تمامی روشهای خوانش شامل
    - Absorbance mode (ABS)
      - Cut-Off mode •
      - Single standard mode
        - Point to point mode •
  - % Absorbance Multi-Point Mode
    - Linear regression mode •
    - Exponent regression mode •
    - Logarithm regression mode
      - Power regression mode •
  - 5) قابلیت تعریف استاندارد ، کنترل ، بلانك در هر یك از چاهکها
    - 6) توانایی خوانش یك پلیت كامل در كمتر از ٥ ثانیه
      - 7) توانایی ذخیره بیش از ۱۰۰۰۰ نتیجه

نمای جلوی RT-2100C

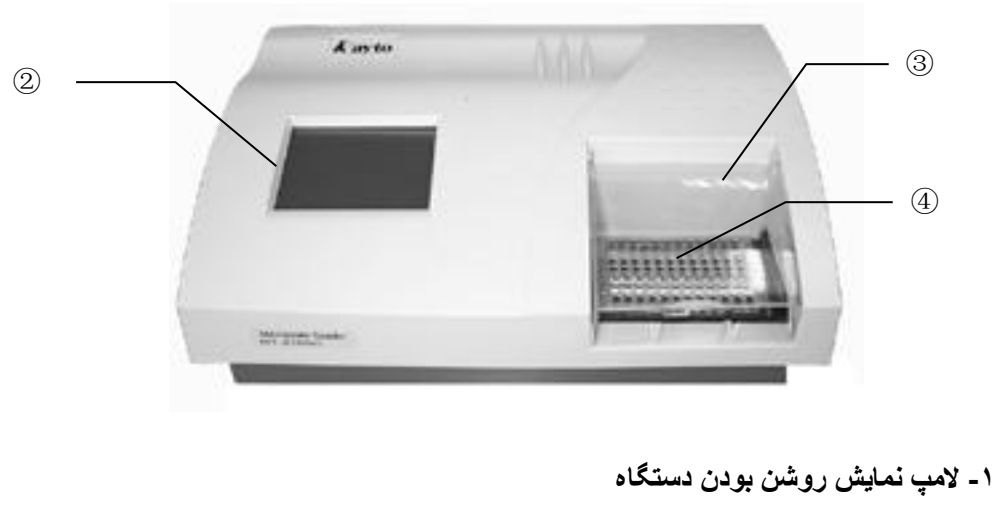

(1)

۱ - لامپ ممایش روشن بودن دستک ۲ - صفحه نمایش لمسی ۳ - پوشش پلاستیکی پلیت ٤ - حمل کننده یلیت

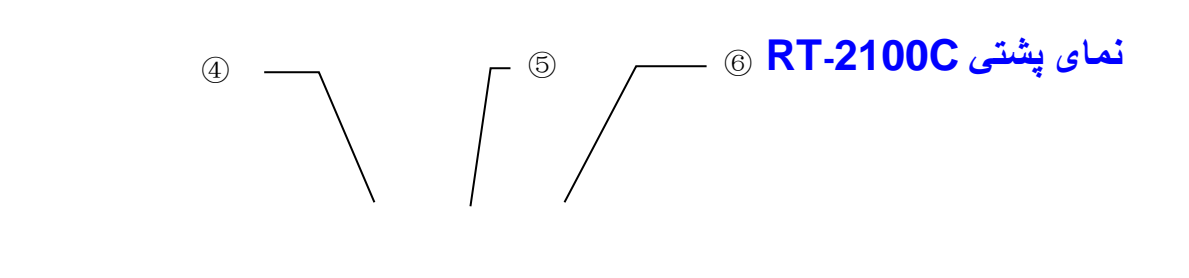

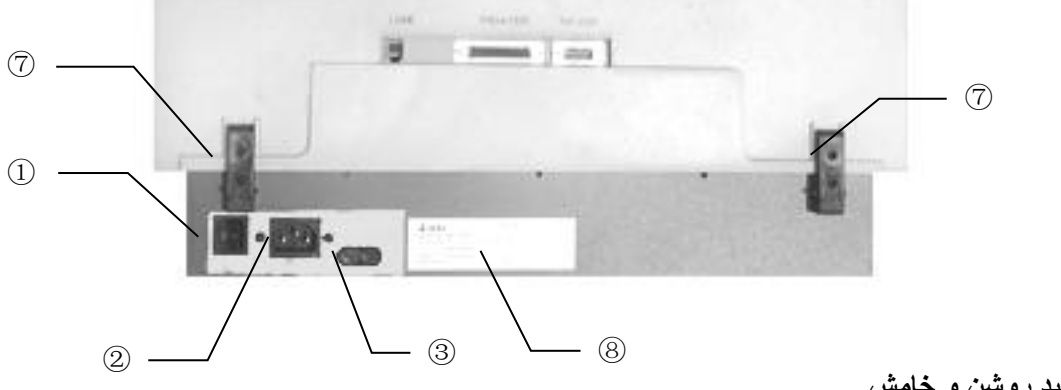

۱- کلید روشن و خامش
 ۲- محل اتصال کابل برق

۳\_فيوز

PSTN محل اتصال كابل

5۔ محل اتصال کابل پرینتر

۴۔ محل اتصال کابل Rs232

```
مشخصات فنى
```

| Weight:        | 10kg                                              |
|----------------|---------------------------------------------------|
| Overall        | 450mm(L)×330mm(W)×140mm(H)                        |
| dimensions:    |                                                   |
| Power:         | AC110V-AC250V, 50-60Hz                            |
| Fuses:         | 250V/3.15A                                        |
| Work           | temperature 10°C-40°C; Humidity 20%-85%           |
| Environment:   |                                                   |
| Store          | <b>-20°C-50°</b> C                                |
| Environment:   |                                                   |
| Lamp:          | OSRAM64607, 8V/50W,                               |
| Standard       | 405, 450, 492, 630nm, (substitute filters from    |
| Wavelength:    | 340-700nm available on special order)             |
| Abs range:     | 0-3.500Á                                          |
| Measurement    | 0-2.000A                                          |
| range:         |                                                   |
| Accuracy:      | 0-2.0A: ±1.0%or±0.007A                            |
| Precision:     | 0-2.0A: ±0.5%or±0.005A                            |
| Linearity:     | ±2.0% or±0.007A                                   |
| Reading speed: | Continuous mode $<5s$ , step by step mode $<15s$  |
| Warm up time:  | 1 minute                                          |
| CPU:           | Embedded RISC cpu                                 |
| Store content: | 500 test, 1000 patient information, 10000 test    |
|                | data                                              |
| Interface:     | RS-232C serial interface, parallel printer        |
|                | interface, telephone line (modem) interface       |
| Display:       | 5 7"I CD display (320x240 discernibility 256 grav |
|                |                                                   |
| Innuti         | Touch nanol and non external meuse (anasis)       |
| input.         | Touch panel and pen, external mouse (special      |
|                | order)                                            |

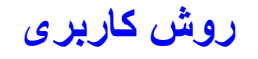

### روشن کردن دستگاه

کلید روشن و خاموش پشت دستگاه را بزنید ، پس از ۱۰ ثانیه تصویر زیر نمایش داده میشود.

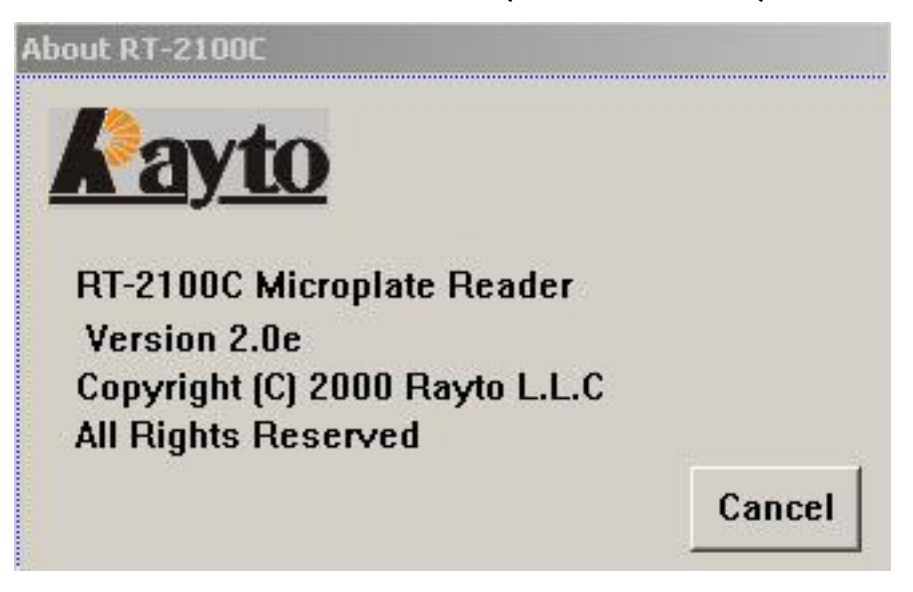

دستگاه عملکردها مکانیکی و الکترونیکی را کنترل مینماید.(self test)

| RT2100c's initialization |  |  |
|--------------------------|--|--|
| Loading system,          |  |  |
|                          |  |  |
|                          |  |  |
|                          |  |  |

درصورتی که اشکالی در دستگاه وجود داشته باشد پیغام مربوط به آن نشان داده میشود.

# منوی اصلی

بعد از SELF TEST منوی اصلی نشان داده میشود.

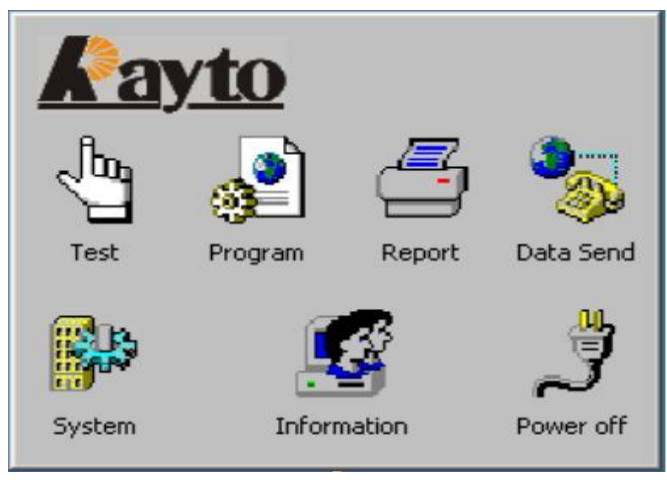

## **Program**

با زدن کلید Program صفحه زیر باز میشود.

| No   | Program | Full name | Calculate     |
|------|---------|-----------|---------------|
| 001  | ABS     | ABS       | Absorbance    |
|      |         |           |               |
|      |         |           |               |
|      |         |           |               |
|      |         |           |               |
|      |         |           |               |
|      |         |           |               |
| •    |         |           |               |
|      |         |           | 100 March 100 |
| - 1º |         |           |               |

#### تعريف تست جديد

ابتدا در منوی Program setting روی گزینه NEW کلیك نمایید. و جداول را به شرح زیر تکمیل کنید

| Program HbsAg     |              |
|-------------------|--------------|
| Full name         |              |
| Reagent           |              |
| First wavelength  | 450 💌        |
| Second wavelength | None 💌       |
| Calibaration mode | Absorbance 🗨 |
| Double sample     | Blank≤ 0.050 |
|                   | >> Cancel    |

- Program : نام تست
- Full name : نام کامل تست (پیشنهاد میشود نام شرکت سازنده را در این قسمت وارد کنید)
  - Reagent : نام شرکت سازنده کیت
  - FIRST Wavelength : طول موج اوليه
  - Second Wavelength
- calibration mode در این قسمت روش کالیبر اسیون تست با توجه به توضیحات زیر مشخص میشود.

#### **RT-2100C**

دارای ۹ روش برای خوانش و محاسبه نتایج میباشد که ۳ روش آن به طور معمول در آزمایشگاه کاربرد دارد. ABS mode

در این روش فقط جذب نوری هر یك از چاهكها نمایش داده میشود

### **Cut-Off mode**

این روش برای تستهایی که نتایج آنها به صورت کیفی گزارش میشوند کاربرد دارد.برای محاسبه نتایج از جذب نوری کنترلها و فرمول مربوط به کیت استفاده میشود.

#### curve

در این روش با استفاده از جذب نوری استانداردهای با غلظت مشخص، منحنی استاندارد رسم شده و براساس آن غلظت نمونه ها محاسبه میشود. تعداد استانداردها میتواند از ۲ تا ۸ استاندارد باشد.

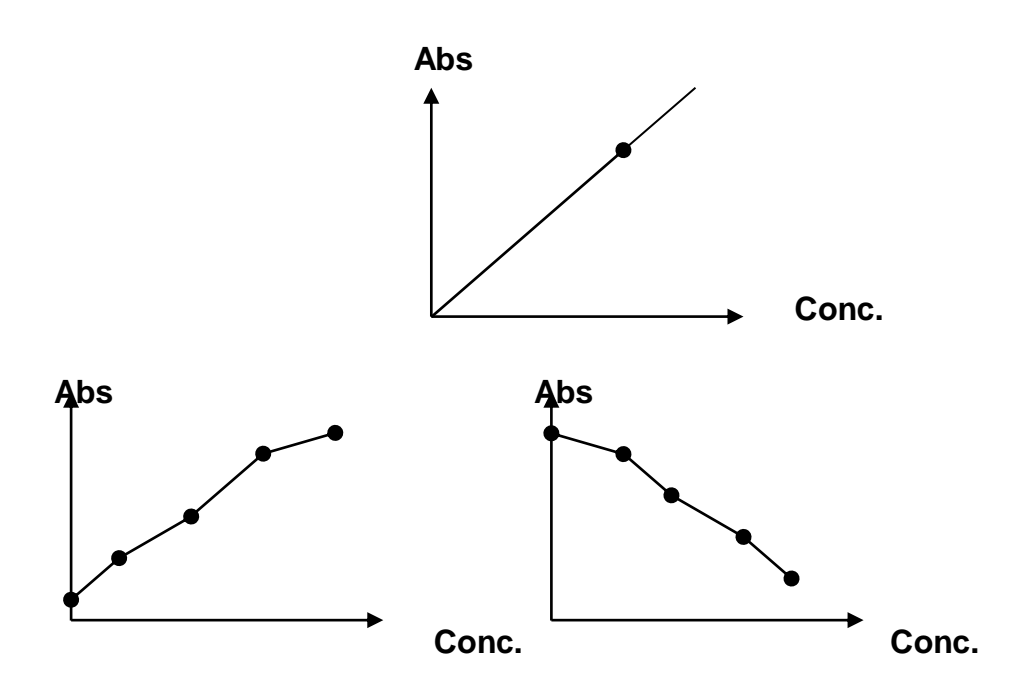

برای دریافت اطلاعات بیشتر در مورد سایر روشهای کالبراسیون به دفترچه راهنمای انگلیسی همراه دستگاه مراجعه فرمایید

- Double sample در صورتیکه که این گزینه فعال شود نمونه ها باد به صورت دوتایی آزمایش شوند.

# تنظيمات فرمول Cut-off

برای تعریف تستهایی که به صورت Cut-off انجام میشوند در صفحه دوم که با عنوان Formula مشخص میشود،فرمول کیت مورد نظر را وارد نمایید.

|                     |         | Y        |
|---------------------|---------|----------|
| JKMOLA              |         | <u> </u> |
| Math List 📃 💌       | Control | •        |
| Logic List 📃 💌      |         |          |
| Formula             |         |          |
| Type cut-off 💌      |         |          |
| cut-off 1.2*NCx+PCx |         | -        |
| []]                 |         | Cancel   |

با استفاده از گزینه های لیستهای پیش فرض دستگاه که به شرح زیر میباشند فرمول نویسی را انجام دهید.

شامل Math list +, -, \*, /, %, (, ).

Control list شامل : NC, NC, NC1, NC2, NC3, NC4, NC5, NCx, PC, PC1, PC2, PC3, PC4, PC5, PCx, CR, CR1, CR2, CR3, CR4, CR5, CRx, BLK.

> :Logic list شامل .= , <, <=, >=, AND, OR, = =.

در منوی Type گزینه Cut – Off را انتخاب نمایید.

هر جا در فرمول نیاز به ثبت عددی بود با کلیك روی صفحه تایپ فرمول و استفاده از صفحه کلیدی که ظاهر میشود،عدد را ثبت کنید.

به معنی میانگین کنترل منفی ، میانگین کنترل مشت ، و میانگین کایبر اتور هستند NCx, PCx and CRx و زمانی که از چند کنترل مثبت یا منفی یا کالیبراتور استفاده نموده اید آنها را در فرمول نویسی به کار ببرید.

در مورد تستهای غیر Cut – off ( تستهای کمی ) صفحه فوق را خالی گذاشته و در آن تغییری

ايجاد ننماييد

پس از پایان تعریف فرمول با استفاده از گزینه 🤜 به صفحه بعد بروید.

#### تعريف استانداردها

در صفحه سوم میتوانید برای تستهای کمی تعداد و مقادیر استانداردها و نیز واحد اندازه گیری را تعریف کنید.

| Standard Number 4 💌 | Standard conc            |
|---------------------|--------------------------|
| Unit U/I 💌          | #1 - 0.000<br>#2 - 1.000 |
| 🔲 Double standard   | #4 - 3.000               |
| -                   |                          |
| <<                  | >> Cancel                |

- تعداد استانداردها بین ۸-۲ عدد میباشد
- واحد اندازه گیری را میتوانید از لیست موجود در منو انتخاب کنید.
- در صورتیکه از استاندارها به صورت دوتایی استفاده میکنید گزینه Double Standard را فعال نمایید
  - با دو بار کلیك روى هر كدام از استانداردها میتوانید غلظت آن را وارد كنید.
    - استانداردها باید به ترتیب از غلظت کم به زیاد وارد شوند.

| Input : | stand             | ard c | onc |   |   |  |
|---------|-------------------|-------|-----|---|---|--|
| 1       | 2                 | 3     | 4   | 5 |   |  |
| 6       | 7                 | 8     | 9   | 0 | - |  |
| +       | ← Clear Ok Cancel |       |     |   |   |  |

لطفا توجه فرمایید که استانداردهایی که برای انجام آزمایش مورد استفاده قرار میدهید باید با استانداردهایی که در این صفحه تعریف شده اند منطبق باشند.

در صورتی که در تعداد و یا غلضت استانداردها تغییری ایجاد شد حتما اعداد و تعریف ثبت شده در این صفحه را اصلاح نمایید.

تنظيمات مقادير مرجع

| Negative≤  | 1.000 s        | s/co    |
|------------|----------------|---------|
| Positive > | <b>1.000</b> : | s/co    |
| Normal     | þ.000 - /      | ~ 1.000 |

Qualitative mode : در این پنجره میتوانید افزایشی و یا کاهشی بودن جذب نوری در تستهای کیفی را مشخص نمایید. برای تستهای کمی باید گزینه NO را انتخاب نمایید.

در آزمایشاتی که با افزایش جذب نوری نسبت به Cut - off value نتیجه مثبت حساب میشود گزینه positive threshold value

در آزمایشاتی که با کاهش جذب نوری نسبت به Cut - off value نتیجه مثبت حساب میشود گزینه را انتخاب نمایید.

برای مشخص کردن محدوده های مثبت و منفی تستهای Cut –off از محدوده های این صفحه استفاده نمایید.اگر اعداد قسمت positive و Negative باهم متفاوت باشند دستگاه اعداد بین دو عدد را Border line در نظر میگیرد.

در قسمت پایین صفحه (normal) میتوانید محدوده مرجع تستهای کمی را مشخص نمایید.

برای حذف و یا اصلاح هر تست در صفحه program Setting ابتدا تست مورد نظر را انتخاب نموده سپس از گزینه های Delete یا Edit استفاده کنید.

#### مشاهده استانداردها

پس از خواندن تستهای کمی آخرین مقادیر و جذب نوری استانداردها ذخیره میشود و با کلیك روی گزینه Standard میتوانید اطلاعات مربوط به آخرین منحنی استاندارد هر تست را ملاحظه کنید.

| Calibrator  | conc. (g/l) | Abs (A)     |
|-------------|-------------|-------------|
| #1          | 0.000       | 0.000       |
| #2<br>#3    | 2.000       | 0.800       |
| #4          | 3.000       | 1.000       |
| _           |             |             |
|             |             |             |
|             |             |             |
| L           |             |             |
| Program:De  | emo         |             |
| Calculation | mode:Reg    | Mode Cancel |

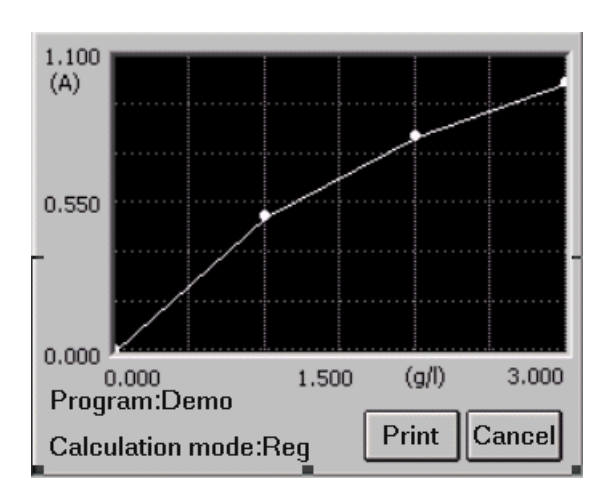

در صورت اصلاح تنظيمات مربوط به هر تست اطلاعات مربوط به استانداردهای آن تست پاك خواهد شد.

# انجام آزمایش

#### تنظيمات يليت

در منوی اصلی با کلیك روی گزینه Test صفحه زیر را مشاهده مینمایید.

| Select test parameter |        |
|-----------------------|--------|
| [ Plate direction     |        |
| 🖲 1-12 СА-Н           |        |
| Test mode             |        |
| 🕒 💿 continue 🔿 Step   |        |
| mixer setting         |        |
| mixer speed None 🔻    | Ok     |
| mixer time S          | Cancel |

- A-H : نوع قرار گرفتن پلیت را انتخاب نمایید. در اغلب موارد پلیت ها به صورت A-H
   طراحی میشوند. در برخی کیتها که ردیفها ۱۲ تایی هستند میتوانید پلیت را به صورت ۲۱-۱ تعریف کنید.
  - Test mode : گزینه Continue را انتخاب کنید.
- Mixer setting: در این قسمت میتوانید زمان و سرعت عملکرد Mix که قبل از خوانش پلیت انجام میشود را به دلخواه انتخاب نمایید.

در انتها با کلیك روى گزینه OK صفحه زیر نمایش داده میشود.

| 2                |          |          |
|------------------|----------|----------|
| 8 - A - A        |          | 3 2      |
| <br><del>.</del> |          | 3        |
|                  |          |          |
|                  |          |          |
|                  |          |          |
|                  |          |          |
| 8 8 8            | ()<br>() | 3 - 18 - |
|                  |          |          |

انتخاب نوع تست

قبل از انجام هر تست ابتدا باید آنرا با کلیك روی گزینه New test انتخاب نمایید و روی گزینه OK کلیك نمایید

| Select a program                                                 |              |
|------------------------------------------------------------------|--------------|
| ABS<br>Demo<br>HbcAb<br>HbeAb<br>HbeAg<br>HbsAb<br>HbsAd<br>xxhg | Ok<br>Cancel |
|                                                                  |              |

در صورتیکه در یك پلیت دو یا چند تست را قرار داده اید باید آنها را یکی یکی انتخاب و محل چاهك های مربوط به استانداردها و کنترل ها و بیماران ای هر یك را جداگانه مشخص کنید.

### تعريف چاهكها

برای تعریف نوع هر یك از چاهك ها ابتدا باید از بین گزینه های بالای صفحه نوع آن را انتخاب كرده سپس روی آن چاهك كلیك نمایید برای پاك كردن هر چاهك ابتدا گزینه CLR را انتخاب كرده سپس روی چاهك مورد نظر كلیك نمایید .

|   |      |     |     |     |   |   | -         |   |     |    | 1  |      |  |
|---|------|-----|-----|-----|---|---|-----------|---|-----|----|----|------|--|
|   | 1    | 2   | 3   | 4   | 5 | 6 | 7         | 8 | 9   | 10 | 11 | 12   |  |
| A | 001  | 002 | 003 |     |   |   | 10 - 5    |   | -   |    | -  |      |  |
| В |      |     | -   |     | _ | _ |           |   |     | -  | _  |      |  |
| C |      |     |     |     |   |   |           |   |     |    |    |      |  |
| D | 1    | 1   |     | 8 3 |   |   | 8         |   | 6 3 |    |    | 1.11 |  |
| E |      |     |     |     |   | _ |           |   |     |    |    |      |  |
| F |      |     | 1   |     |   |   | 1         |   |     |    | 1  |      |  |
| G | 0-33 |     |     |     |   |   | - iii - i |   |     |    |    | 19   |  |
| н | 5 8  | 1 3 |     |     |   |   | 335       |   |     |    |    |      |  |

sample: 1–999 blank: B negative controls: NC positive controls: PC standard: S1–S8 Quality Control: QC

در صورتیکه قصد دارید شماره بیمار را تغییر دهید با کلیك رو چاهك مربوط به آن بیمار صفحه زیر نمایش داده میشود.

| I | nput | No ( | (1 - 9 | 99) |   |       |
|---|------|------|--------|-----|---|-------|
| J |      |      |        |     |   |       |
| _ | 1    | 2    | 3      | 4   | 5 | · .   |
|   | 6    | 7    | 8      | 9   | 0 | -     |
|   | +    |      | lear   | 0   | C | ancel |

شماره جدید را وارد نموده و کلید OK را بزنید.

در صورتیکه برای یك تست استاندارد های جدید تعریف کنید اطلاعات مربوط به استانداردهای قبلی پاك خواهد شد.

# **Select All**

در این قسمت در صورتیکه تعداد چاهك هایی که در پلیت قرار دارند زیاد میباشد میتوانید با مشخص کردن محل چاهك ابتدایی و شماره بیمار اول با یك کلیك تمام چاهکها را انتخاب کنید.

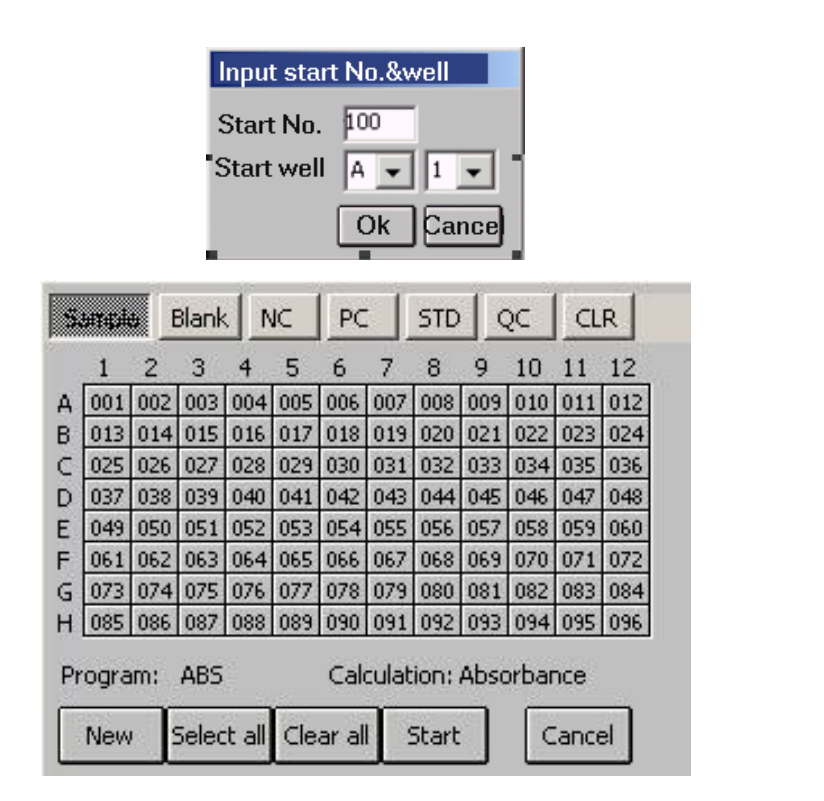

### **Clear All**

با کلیك روى این گزینه صفحه زیر نشان داده میشود

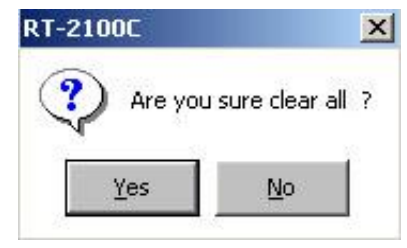

با اتخاب Yes تمامی چاهکهای تعریف شده پاك میشود.

## TEST

با کلیك روى این گزینه انجام تست شروع میشود

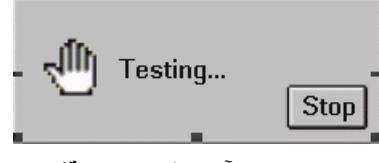

شما میتوانید با کلیك روی گزینه Stop انجام آزمایش را متوقف نمایید.

پس از خوانده شدن پلیت جذب نوری چاهکها نمایش داده میشود

|   | 1                          | 2            | 3            | 4            | 5           | 6           |  |  |
|---|----------------------------|--------------|--------------|--------------|-------------|-------------|--|--|
| A | 001<br>0.040               | 002<br>0.800 | 003<br>0.090 | 004<br>0.080 | NC<br>0.050 | PC<br>0.600 |  |  |
| В |                            |              |              |              |             |             |  |  |
| С |                            |              |              |              |             |             |  |  |
| D |                            |              |              |              |             |             |  |  |
| E |                            |              |              |              |             |             |  |  |
| F |                            |              |              |              |             |             |  |  |
| G |                            |              |              |              |             |             |  |  |
| н |                            |              |              |              |             |             |  |  |
|   | 7-12>> Result Print Cancel |              |              |              |             |             |  |  |

هنگام نمایش جذب نوری چاهکها در ابتدا جذب نوری ۲ ردیف اول نمایش داده میشود .برای مشاهده جذب نوری ردیفهای ۱۲-۲ روی گزینه <<12-7 کلیك نمایید

در صورتیکه جذب نوری هر چاهك بالاتر ار ۳.۰ باشد دستگاه عدد ۳.۰ را مبنای محاسبه قرار میدهد و در صورتیکه جذب نوری هر چاهك کمتر ار ۰۰.۰ باشد دستگاه عدد ۰۰.۰ را مبنای محاسبه قرار میدهد.

### اصلاح جذب نورى

با کلیك روى هر چاهك و با نمایش صفحه زیر میتوانید جذب نورى آن چاهك را تغییر دهید

| ( | Chan | ge At | os (0- | 3.000 | )   |       |  |
|---|------|-------|--------|-------|-----|-------|--|
| J |      |       |        |       |     |       |  |
|   | 1    | 2     | 3      | 4     | 5   | •     |  |
|   | 6    | 7     | 8      | 9     | 0   | _     |  |
|   | +    | С     | lear   | OF    | < C | ancel |  |

پس از وارد کردن عدد مورد نظر با کلیك روی OK آن عدد ذخیره میشود.

لطفا دقت فرمایید تغییر در جذب نوری استانداردها و کنترلها صحت نتایج را تحت تاثیر قرار میدهد.

#### محاسبه نتايج

با کلیك روى گزینه Result دستگاه نتایج بیماران را محاسبه كرده و نمایش میدهد.

|   | 1          | 2          | 3          | 4          | 5  | 6      |
|---|------------|------------|------------|------------|----|--------|
| A | -<br>0.200 | +<br>4.000 | -<br>0.450 | -<br>0.400 | NC | PC     |
| В |            |            |            |            |    |        |
| С |            |            |            |            |    |        |
| D |            |            |            |            |    |        |
| E |            |            |            |            |    |        |
| F |            |            |            |            |    |        |
| G |            |            |            |            |    |        |
| н |            |            |            |            |    |        |
|   | 7-12>>     | ]          |            |            | [  | Cancel |

نتایج تستهای کیفی (ر اساس تنظیمات انجام شده در صفحه آخر منوی Program قسمت Qualitative ) به صورت + ، - و یا± نمایش داده میشوند

# چاپ نتایج

با کلیك روى گزینه Print در صفحه انجام تست جذب نورى چاهکها چاپ میشوند.

## ذخيره نتايج

با کلیك روی گزینه Cancel در منوی انجام تست و خروج از این صفحه نتایج به طور اتوماتیك ذخیره میشوند. میشوند.

# ۷. گزارش نتایج بیماران

# انتخاب نوع گزارش

در منوی اصلی روی گزینه Report کلیك نمایید ، صفحه زیر نمایش داده خواهد شد.

| Canon BJC 250 series          |
|-------------------------------|
| Report by<br>patient OProgram |
| Date<br>Today OAII            |
| Ok Cancel                     |

#### Select report form:

- Report by : در این قسمت میتوانید نوع نمایش نتایج را انتخاب کنید .نتایج قابلیت نمایش بر مبنای تست یا بیمار را دارند
- در صورتیکه در منوی انجام آزمایش برای بیماران شماره خاصی تعریف نکرده باشید بهتر است از گزینه نمایش نتایج بر مبنای تست (program) استفاده نمایید.

Date : در این قسمت میتوانید زمان انجام آزمایش نتایجی را که میخواهید مشاهده نمایید را انتخاب کنید.
 نمایش نتایج بر اساس بیماران

شماره بیمار مورد نظر را انتخاب نمایید و روی گزینه OK کلیك فرمایید

| ٠ | No  | Date          | Sample NO | Name     |
|---|-----|---------------|-----------|----------|
|   | 001 | 2003-06-09    | 001       |          |
|   | 002 | 2003-06-09    | 002       |          |
|   | 003 | 2003-06-09    | 003       |          |
|   | 004 | 2003-06-09    | 004       |          |
|   | 005 | 2003-06-09    | 005       |          |
|   | 006 | 2003-06-09    | 006       |          |
|   | 007 | 2003-06-09    | 007       |          |
|   | 008 | 2003-06-09    | 008       |          |
|   | 009 | 2003-06-09    | 009       |          |
|   | 010 | 2003-06-09    | 010       | <u> </u> |
| 4 |     |               |           |          |
| E | dit | Delete Previe | w Print   | Cancel   |

#### اصلاح اطلاعات بيماران

پس از اتخاب شماره بیمار مورد نظر با کلیك رو گزینه Edit میتوانید اطلاعات فردی بیماران را وارد نمایید.

| Input patient info | rmation      |          |
|--------------------|--------------|----------|
| Date 2003-06-09    | Sample NO.   | 001      |
| Name               | Age 🗌        |          |
| Sex 🔿 Male 🕯 🤇     | ) Female 🖁 🔘 | ) Unknow |
| Dept 💽             | Operator     | -        |
| Bed ID             | Sender       | •        |
| ID                 | Ok           | Cancel   |

در انتها با کلیك روى گزینه Ok اطلاعات ثبت میشود.

### مشاهده نتايج بيماران

با کلیك روى گزینه preview میتوانید نتایج آزمایشات بیمار انتخاب شده را مشاهده نمایید

| Program name | Abs   | Resu   |
|--------------|-------|--------|
| HbcAb        | 0.100 | 0.952  |
| HbeAb        | 0.120 | 0.571  |
| HbeAg        | 0.100 | 0.595  |
| HbsAb        | 0.440 | 1.905  |
| HbsAg        | 0.090 | 0.450  |
| I            |       | Þ      |
| _            | C     | Cancel |

### پاك كردن نتايج بيماران

با کلیك رو گزینه Delet صفحه زیر نمایش داده میشود

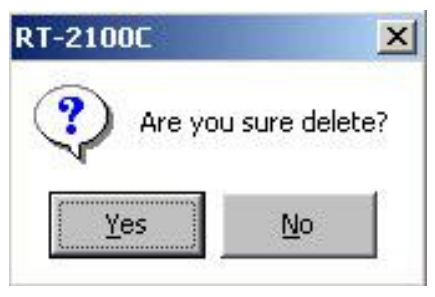

با کلیك روى گزینه ok نتایج بیما یا بیماران انتخاب شده حذف میگردد.

#### چاپ نتایج

در صورت اتصال پرينتر به دستگاه با کليك روى گزينه Print نتايج بيماران چاپ ميشود.

# چاپ نتايج به صورت تست به تست

در صورتی که در منوی Report نوع نمایش نتایج را بر اساس Program انتخاب نمایید صفحه زیر نمایش داده میشود.

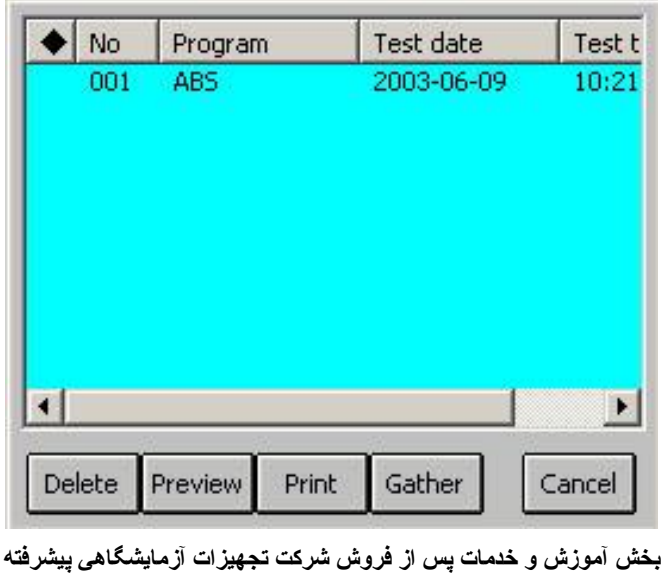

### نمایش نتایج تست به تست

با انتخاب یک تست و کلیک روی گزینه Previw میتوانید نتایج یک Run کاری برای یک تست را مشاهده نمایید

| Well | Sample | Abs   | Result | Unit   |
|------|--------|-------|--------|--------|
| A1   | 001    | 0.090 | 0.450  | s/co   |
| B1   | 002    | 0.170 | 0.850  | s/co   |
| C1   | 003    | 0.222 | 1.110  | s/co   |
| D1   | 004    | 0.167 | 0.835  | s/co   |
| E1   | 005    | 0.080 | 0.400  | s/co   |
| F1   | NC     | 0.090 |        |        |
| •    |        |       |        |        |
|      |        |       |        |        |
|      |        |       |        | Cancel |

## پاك كردن كردن تستها

با کلیك روى گزینه Deletنتایج تست انتخاب شده پاك میشود.

# چاپ نتایج

با كليك روى گزينه Print نتايج تست انتخاب شده چاپ ميشود.

# **Gather print**

از طریق این گزینه میتوان تمام نتایج مثبت و یا منفی یك تست را در یك روز به طور همزمام چاپ كرد. اطلاعات مربوط به تاریخ و تست مورد نظر را در جدول زیر كه پس از انتخاب این گزینه نمایشداده میشود وارد كرده و روی گزینه OKكلیك نمایید

| Input condition     |
|---------------------|
| Date 2001 / 22 / 16 |
| Program HbsAg       |
| Positive 💌          |
| Ok Cancel           |
|                     |

لیست نتایج منطبق با درخواست شما به صورت زیر نمایش داده میشود

| Γ  | No  | Name | Sex | Age | Sample  |      |
|----|-----|------|-----|-----|---------|------|
| ſ  | 001 |      |     |     | 003     |      |
|    | 002 |      |     |     | 004     |      |
|    | 003 |      |     |     | 005     |      |
|    | 004 |      |     |     | 006     |      |
|    | 005 |      |     |     | 007     |      |
|    | 006 |      |     |     | 800     |      |
|    | 007 |      |     |     | 009     |      |
|    | 800 |      |     |     | 010     |      |
|    | 009 |      |     |     | 011     | =1   |
| L  | 010 |      |     |     | 012     | Ľ    |
| Į. | •   |      |     |     |         | ·    |
|    |     |      |     | Р   | rint Ca | ncel |

با کلیك روى گزينه Print نتايج چاپ خواهد شد.

### ٨. ارتباط با كامپيوتر

دستگاه RT-2100C میتواند به وسیله کابل Rs-232 به کامپیوتر متصل شود .و اطلاعات بیماران را به کامپیوتر منتقل نماید.

برای اطلاعات بیشتر در مورد نرم افزار مربوطه با فروشنده تماس بگیرید

 ۱) ابتدا کابل Rs-232 را به دستگاه و کامپیوتر (COM 1) متصل نمایید و سپس دستگاه و کامپیوتر را روشن کنید

هنگام اتصال کابل دستگاه و کامیوتر هر دو باید خاموش باشند. در غیر اینصورت دستگاه آسیب خواهد دید.

- ذرم افزار را در كامپيوتر باز كنيد
- در دستگاه کلید نمایید
   کید نمایید
   صفحه زیر نمایشداده خواهد شد تا پایان انتقال اطلاعات صبر کنید

| Waiting connection |        |
|--------------------|--------|
| Send               |        |
| J                  |        |
|                    | Cancel |

4) پس از پایان انتقال اطلاعات روی گزینه Cancel کلیك نمایید تا به منوی اصلی برگردید. تنظیمات دستگاه

در منوی اصلی روی گزینه System setting کلیك نمایید.

|                                                                                                    | RT-2                                                         | 100C User's Manual                                                                                                    |                             |    |  |  |  |  |
|----------------------------------------------------------------------------------------------------|--------------------------------------------------------------|----------------------------------------------------------------------------------------------------|-----------------------------|----|--|--|--|--|
|                                                                                                    | Serial No<br>Hospital<br>Date<br>Time<br>Printer<br>Contrast | . 123456788<br>Cold harbor hospital<br>2000 / 12 / 18<br>12 / 18<br>12 / 18<br>13 / 12<br>14 : 18<br>Canon bjc250 series •<br>14 : 10<br>Canon bjc250 series •<br>15 / 10<br>Cancel |                             |    |  |  |  |  |
| Serial NO (1 شماره سریال دستگاه در این قسمت قابل مشاهده میباشد<br>2) Hospital : نام بیمارستان و یا آزمایشگاه را وارد نمایید<br>3) Date and time : تاریخ و ساعت را تنظیم نمایید<br>4) از بین انواع پرینتر مشخص شده در لیست با هماهنگی بخش خدمات پس از فروش شرکت تجهیزات<br>آزمایشگاهی پیشرفته نوع پرینتر خود را انتخاب نمایید |                                                              |                                                                                                    |                             |    |  |  |  |  |
|                                                                                                    | Hospital<br>Date<br>Time<br>Printer<br>Contrast              | Cold harbor hospital<br>2000 / 12 / 08<br>P8 : 14 : 08<br>Epson stylus series<br>Canon BJC250 series<br>HP DJ 340/400 series<br>HP LJ 5L/6L series<br>Epson LQ series               |                             |    |  |  |  |  |
| ِ یا حتی به دستگاه آسیب برسد                                                                                                    | ينتر كار نكند و                                              | درستی انجام نشود ممکن است پر                                                                                                    | ر صورتيكه تنظيمات پرينتر به | در |  |  |  |  |

- 5) Contrast adjust: با کلیك روی گزینه های 🕂 و 🗌 میتوانید کنتر است صفحه نمایش را تنظیم کنید.
  - 6) Sound switching : صدای دستگاه را میتوانید قطع و وصل نمایید.
- 7) Touch panel calibration : در این قسمت میتوانید صفحه نمایش لمسی دستگاه را کالیبر کنید . پس از وارد شدن به این قسمت با قلم مخصوص دقیقا وسط علامت + نمایش داده شده روی صفحه ضربه بزنید. دستگاه جای علامت را تغییر میدهد.عمل فوق را چند بار تکرار نمایید.

Press the cross with pen . When the cross moves to next place point it again. +

اگر پس از ضربه زدن به علامت + علامت جا به جا نشد این کار را مجددا تکرار نمایید.

در انتها و پس از نمایش صفحه زیر یك قسمت خالی صفحه را لمس كنید تا تغییرات ذخیره شود . در غیر این صورت پس از گذشت ۱۰ ثانیه تغییرات قبلی باقی مانده و از صفحه خارج میشوید.

Get new value!

System will use new value when you point anywhere before 10 seconds. If you don't point anywhere,old value is availability.

Lasted time: 10 Seconds

# خاموش کردن دستگاه

با كليك روى گزينه POWER OFF در منوى اصلى صفحه زير نمايش داده ميشود.

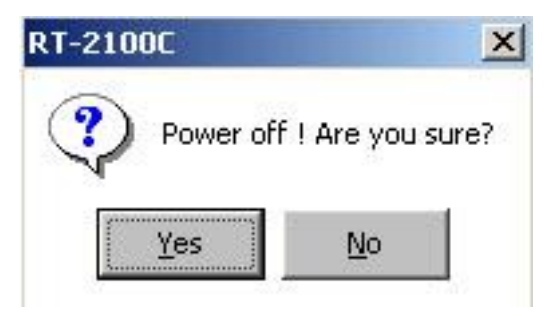

گزینه Yes را انتخاب نمایید.

در صورتیکه که بدون انجام عمل فوق دستگاه خاموش شود هیچ کدام از تنظیمات و اطلاعات بیماران آن روز ذخیره نخواهد شد.

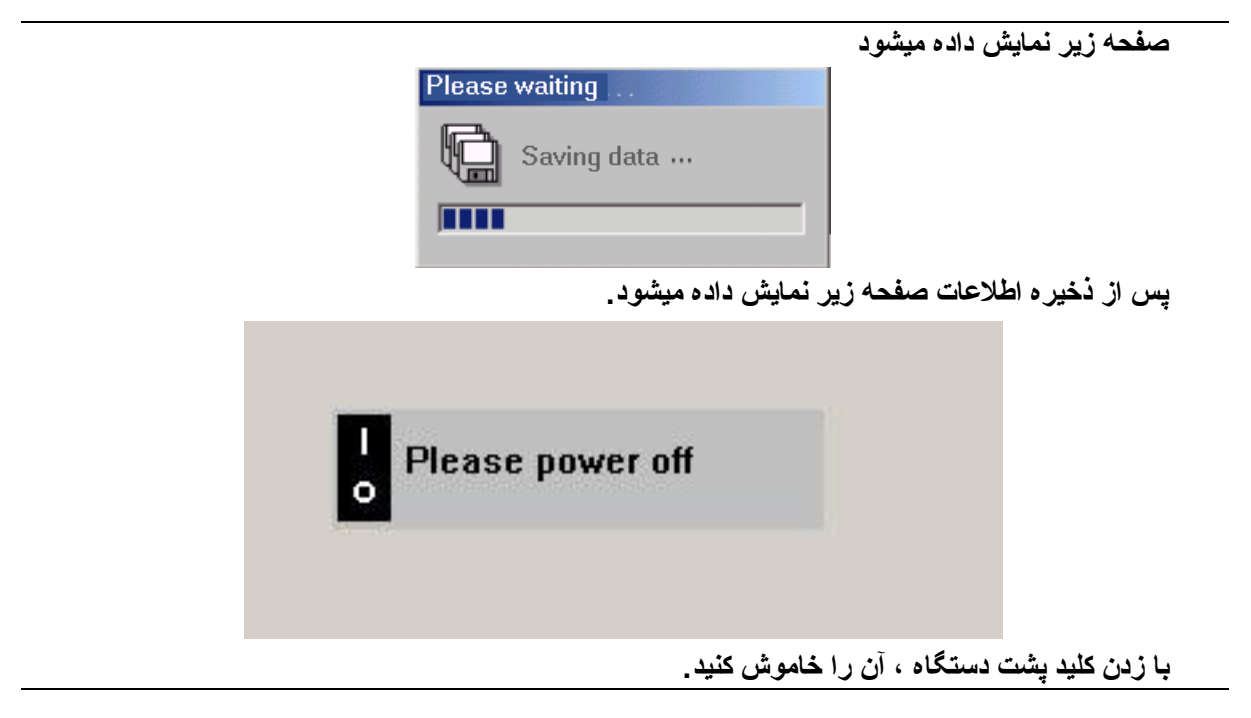

برای روشن کردن مجدد دستگاه حداقل ۵ دقیقه صبر کنید.

سرویس و نگهداری دستگاه

# نگهداری

طراحی دستگاه RT-2100C به صورتیکه انجام شده که نیاز به هیچ گونه سریس و اقدامات نگهداری ندارد فقط دستگاه را در محل خنك و به دور از گرد و خاك زیاد قرار دهید

تمیز کردن دستگاه

- محیط اطراف دستگاه را تمیز نگه دارید
- برای تمیز کردن دستگاه از دستمال نرم آغشته به ایزوپروپانول ۷۰ درصد استفاده نمایید
  - برای تمیز کردن صفحه نمایش از دستمال نرم و بدون پرز استفاده نماید.

استفاده از تمیز کننده های شیمیایی ممکن است باعث آسیب به دستگاه شود.

## **Troubleshooting**

منبع برق را کنترل کنید فیوز را کنترل کنید ولتاژ برق ورودی را کنترل کنید دستگاه را خاموش کنید و ۵ دقیقه بعد دوباره آنرا روشن نمایید ولتا» برق لامپ را کنترل کنید لامپ را تعویض کنید

دستگاه را خاموش کنید و ۵ دقیقه بعد دوباره آنرا روشن نمایید ابتدا دستگاه و سپس پرینتر را روشن کنید

فیلتر ها در محل درست نصب نشده اند

لامپ خراب است. آن را تعویض نمایید موتور خراب است در دستگاه را باز کنید و موتور را کنترل نمایید Filter wheel خراب است سنسور Filter wheel خراب است. پلیت به درستی در جای خود قرار نگرفته است Check it.

موتور یا درایور موتور خراب است

کابل برق پرینتر را چک کنید کلید روشن و خاموش پرینتر را چک کنید تنظیمات مربوط به پرینتر را کنترل کنید ابتدا دستگاه و سپس پرینتر را روشن کنید کابل اتصال پرینتر را چک کنید

نور لامپ کم است موتور کار نمیکند

نور لامپ زياد است

نشانه ها

دستگاه روشن نمیشود

لامب روشن نمیشود

**RAM check error** 

فيلترها به مكان اوليه برنميكردند

يليت به جايگاه اوليه خود برنميگردد.

پلیت حرکت نمیکند

پرينتر کار نميکند

برای اطلاعات بیشتر با بخش خدمات پس از فروش شرکت تجهیزات آزمایشگاهی پیشرفته تماس بگیرید.